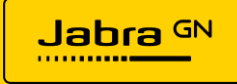

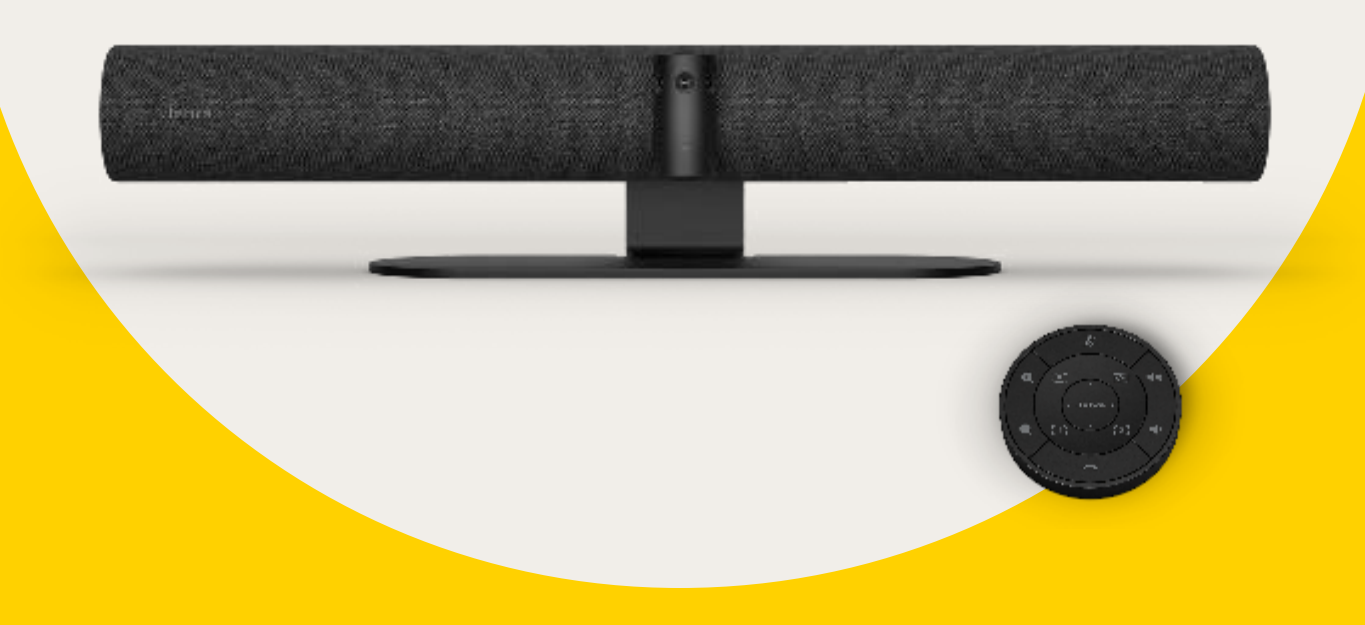

# Jabra Directの使用方法

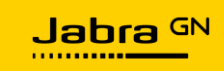

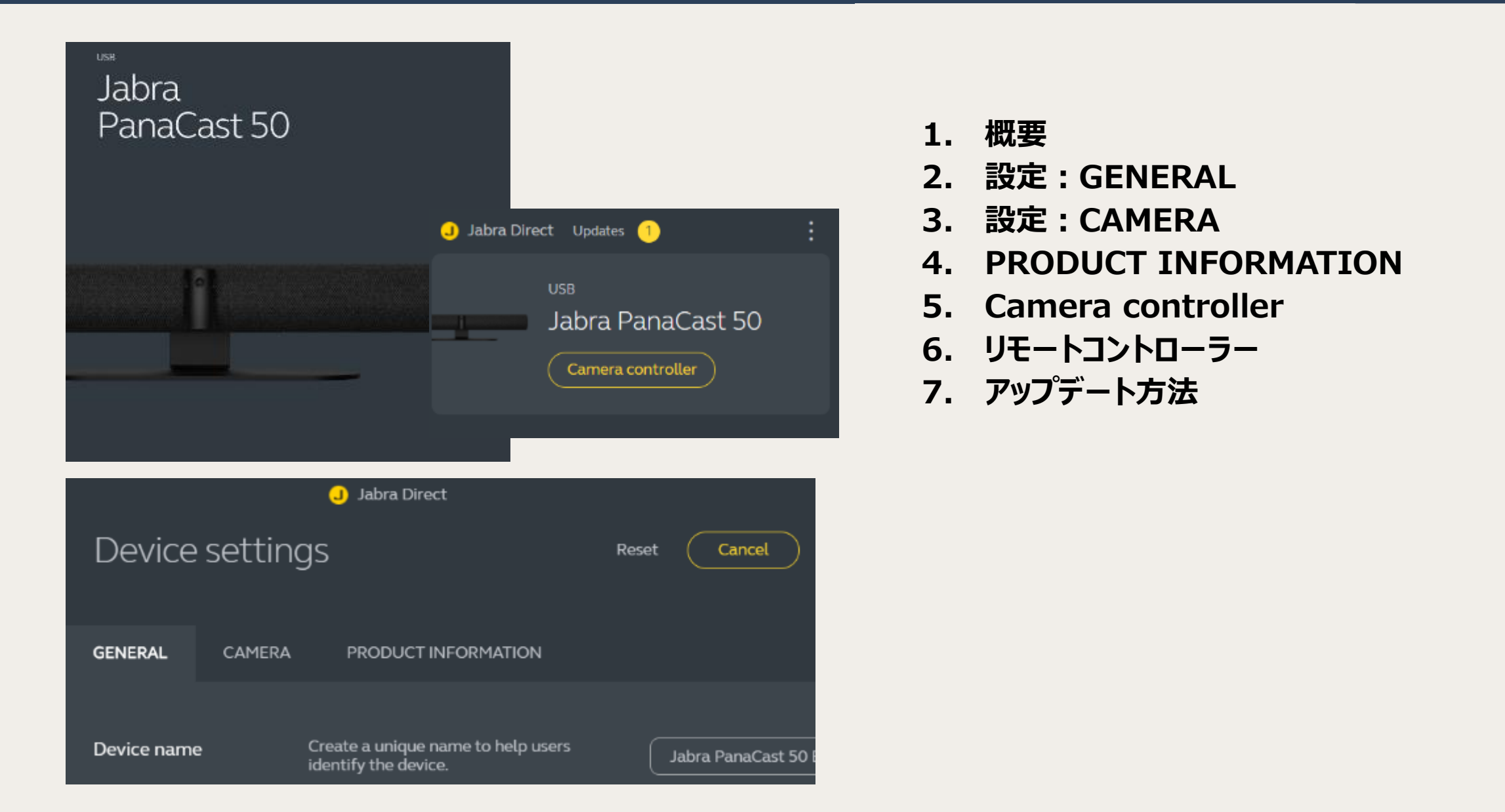

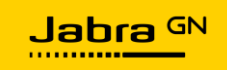

### Jabra DirectによるPanaCast 50の設定

https://www.jabra.jp/software-and-services/jabra-direct

- JabraのWebサイトのサポートソフトウェアよりJabra Direct 最新バー ジョンをダウンロードし、導入してください。
- 導入後、Jabra Directを立ち上げると、現在接続されている弊社のデバイス製品が表示されます。
- ここで、Jabra PanaCast 50の接続が確認できます。
- "Setting"のエリアをクリックするとPanaCast 50の設定の確認・変更を 行うことできます。

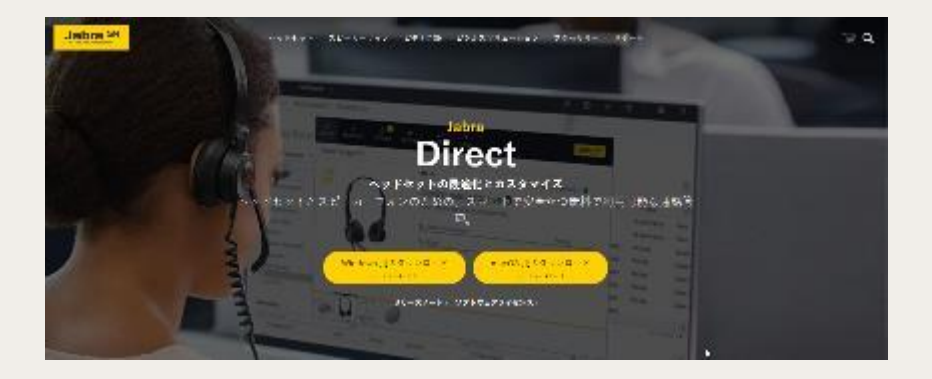

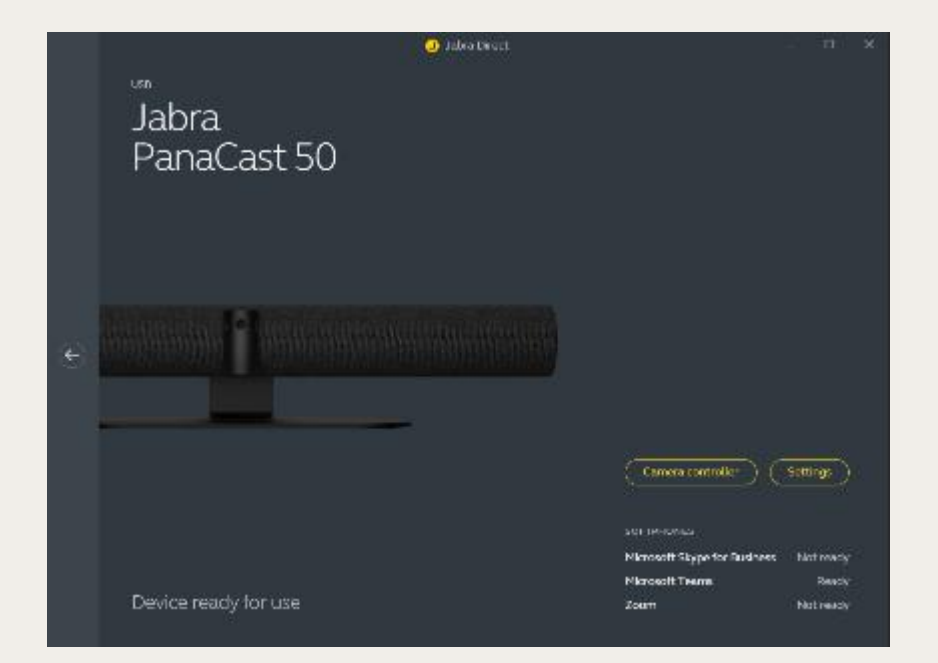

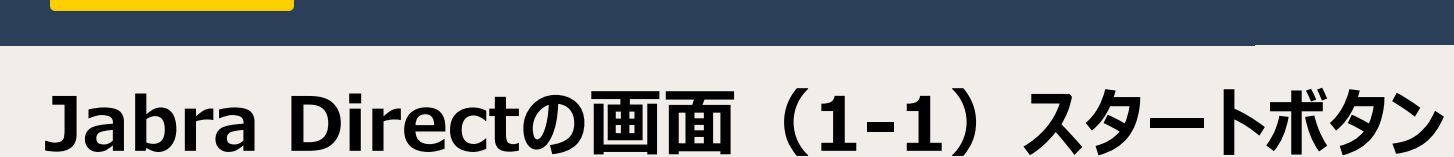

- PanaCastを接続後Jabra Direct を開くと以下の画面になります。
- ・ 次の画面の右矢印をクリック

Jabra GN

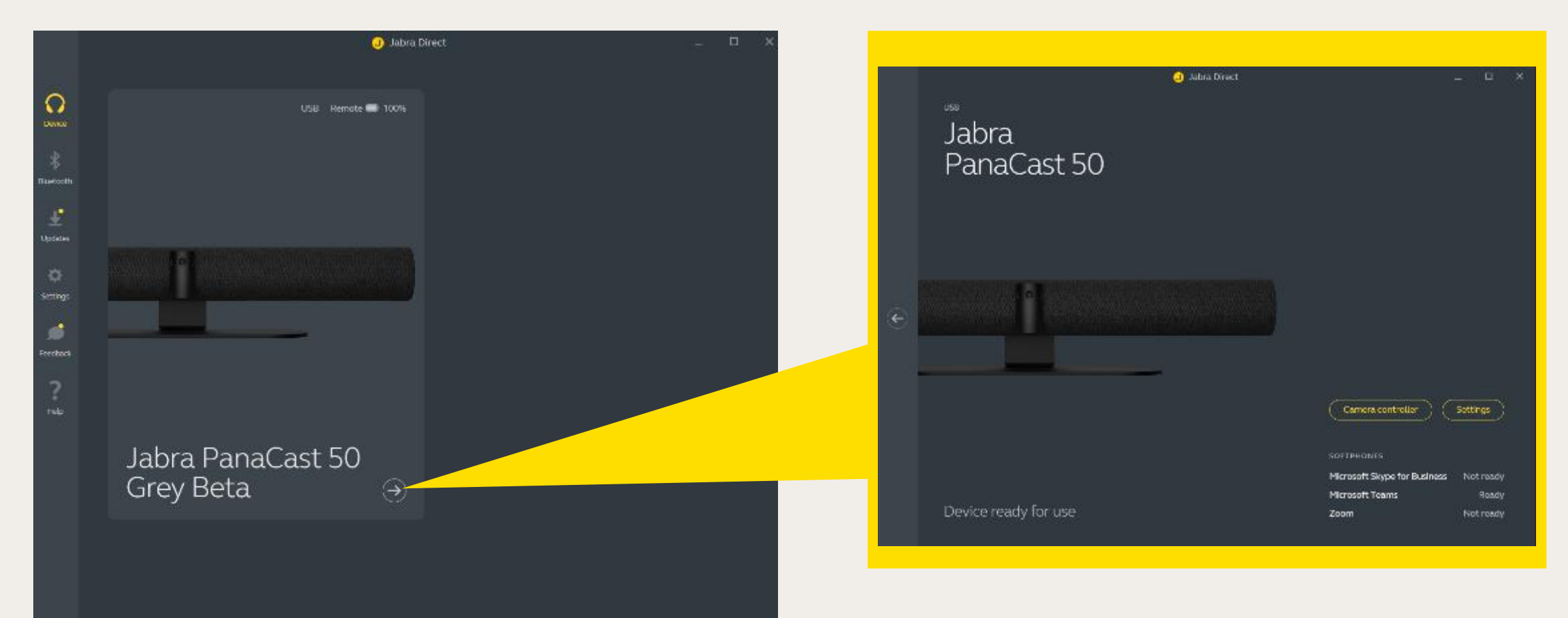

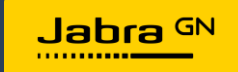

### Jabra Directの画面(1-2) Setting 全画面

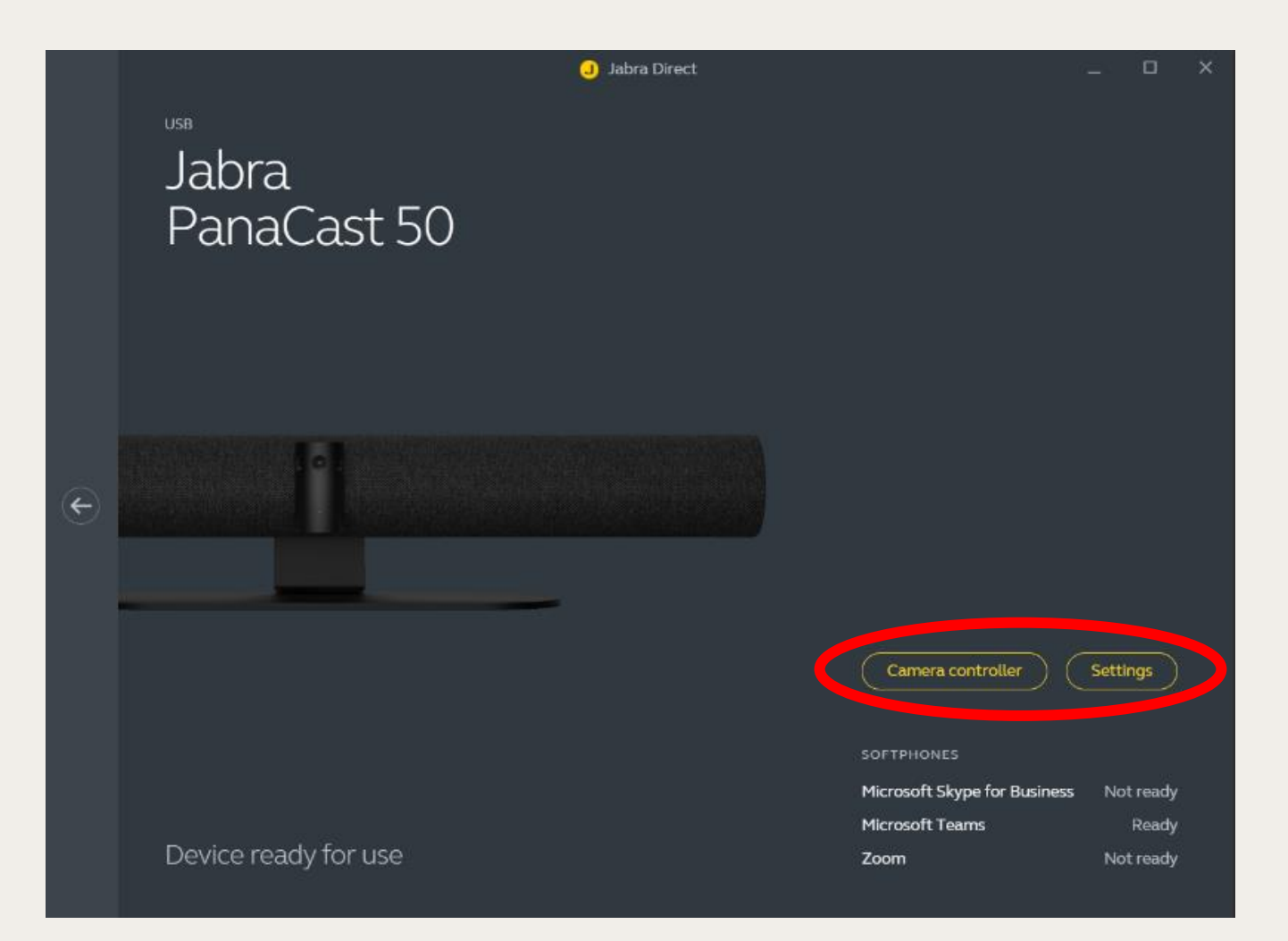

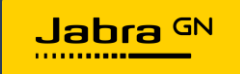

### Jabra Directの画面(1-3) 各々の設定について

| Camera controller            | Settings  |
|------------------------------|-----------|
| SOFTPHONES                   |           |
| Microsoft Skype for Business | Not ready |
| Microsoft Teams              | Ready     |
| Zoom                         | Not ready |

- SOFTPHONESの下に、現在導入されている、Microsoft Teams, Zoomの稼働状況が表示されます
- Zoomの場合、Zoomのプラグインソフトウェアが稼働していない場合 は"Not Ready" 表示になります
- 現在表示可能なベンダーはMicrosoft, Zoomのみです

- カメラの詳細設定を行う場合は、"Settings"をクリックしてください
- ・ カメラの制御を行う場合は、 "Camera controller"をクリックしてください

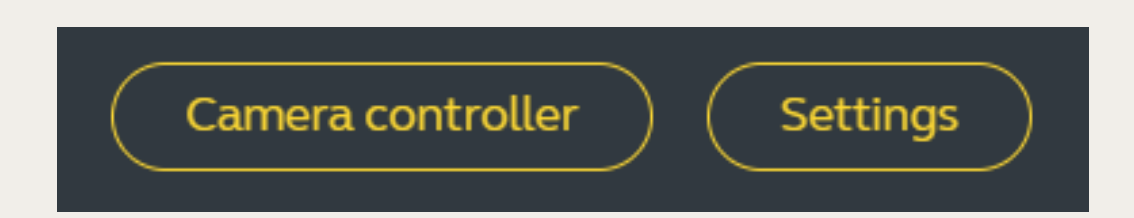

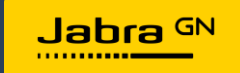

### 2.設定:GENERAL

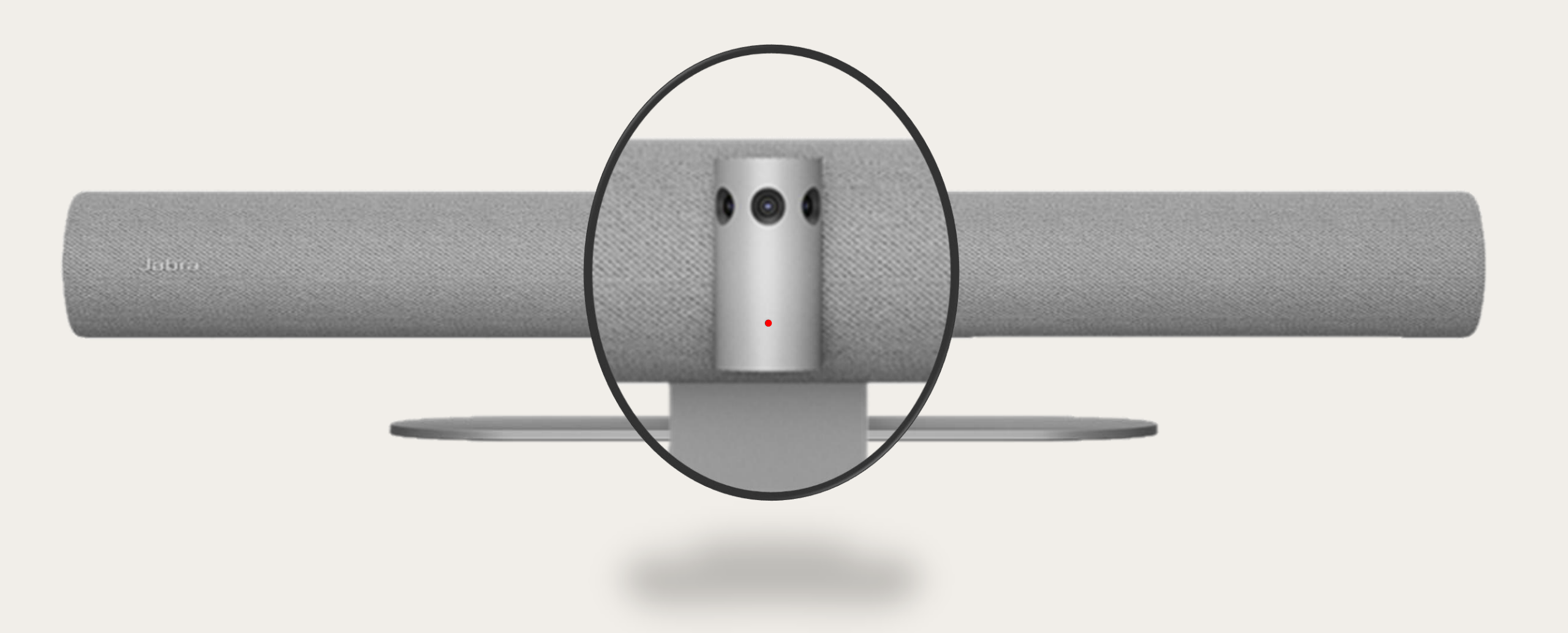

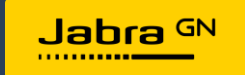

### Jabra DirectによるPanaCast 50の設定項目:GENERAL (1)

| Device settings                       |                                                                                                    | Reset Cancel Save        | デバイス名                                | 固有のデバイス名を設定<br>できます。                 |
|---------------------------------------|----------------------------------------------------------------------------------------------------|--------------------------|--------------------------------------|--------------------------------------|
| GENERAL CAMERA                        | PRODUCT INFORMATION                                                                                                    |                          |                                      | 設定変更管理のためパ                           |
| Device name                           | Create a unique name to help users identify the                                                                                 | Jabra PanaCast 50 Conf-1 | パスワード設定                              | スワードを設定できます                          |
|                                       | uevice.                                                                                                    |                          |                                      | セキュリティールールで<br>Bluetootbの接続の管理       |
|                                       |                                                                                                    |                          | Bluetooth接続の<br>オンルオフ部字              | ができます。                               |
| Password protection                   | Create and enable password protection for<br>accessing the General and Camera settings.                                         | Create                   | イノ・イノ設定                              | コントローラーやスマホの                         |
|                                       |                                                                                                    |                          |                                      | Jabra Sound+でカメラ<br>を制御する場合          |
| Bluetooth Low Energy (BLE)<br>enabled | Enable BT/BLE communication. BLE is required to<br>control the device using the remote control or<br>Jabra Sound+.              | Enable BT/BLE            | Ethernetホートの設定<br>(Jabra Xpressとの接続) | は <b>"Enable BT/BLU"</b> と<br>してください |
|                                       |                                                                                                    | Enable BT/BLE            | ON/OFF                               |                                      |
| Jabra Xpress Ethernet<br>connection   | Enables an Ethernet connection to the internet.<br>This is required to manage the device using Jabra<br>Xpress.                 |                          | Jabra Xpress上でのデ                     | Jabra Expressで                       |
| Jabra Xpress                          |                                                                                                    |                          | ハイ人官埋<br>(ON/OFF)                    | の管理にしきましてはまた完全ではございま                 |
|                                       | using Jabra Xpress.                                                                                                    | <b>.</b>                 |                                      | せんので改めてご案                            |
| Jabra Xpress URL                      | Enter the config URL for your version of Jabra<br>Xpress. You can find the config URL in Jabra Direct<br>> Help > About Direct. | Add                      | 接続するJabra<br>Expressのアドレス            | <b>り</b> させ (いたたさよ9                  |

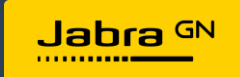

### Jabra DirectによるPanaCast 50の設定項目:GENERAL (2)

| Device settir                                        | ngs                                                                                               | Reset Cancel Save    |   | 自動通知とフィードバック                  | デイバスの状況を音で通知す<br>る設定で、On/Offで切り替<br>えます |
|------------------------------------------------------|---------------------------------------------------------------------------------------------------|----------------------|---|-------------------------------|-----------------------------------------|
| GENERAL CAMERA                                       | A PRODUCT INFORMATION                                                                             |                      |   |                               |                                         |
|                                                      | About Direct.                                                                                     |                      |   | カメラの前の<br>/ 安全許容の人数か否かの<br>通知 | カメラが写す先の人数で安全<br>許容の状況を通知するための<br>設定です  |
| Audio notifications                                  | Enables audio notifications and audio                                                             | On                   |   |                               |                                         |
| and feedback                                         | reeuback nom the device.                                                                          |                      |   | 安全許容の通知の種類                    | 通知方法の種類を選択します                           |
| Safety capacity                                      | Enables safety capacity notifications                                                             |                      |   |                               |                                         |
| notification<br>Safety capacity<br>notification type | from device.<br>Select the type of notification used if<br>the safety capacity limit is exceeded. | LED, tones and voice |   | 安全許容通知<br>を計るタイミング            | 監視、通知する状況を選択<br>します                     |
|                                                      |                                                                                                   |                      |   |                               |                                         |
| Safety capacity<br>notification timing               | Select when to notify participants<br>that the safety capacity limit has been<br>exceeded.        |                      |   |                               |                                         |
| Safety capacity limit                                | Select how many people are<br>permitted to safely use the room<br>during a meeting.               | none                 | • | 安全許容通知の<br>人数上限               | 安全許容のためのカメラの前に<br>移る人数の上限を設定します         |
|                                                      |                                                                                                   |                      |   | (注) ソーシャルディフクシフを糾             | はするための タミーティングルームの ト                    |
|                                                      |                                                                                                   |                      |   | 限数です。この制限と越えてもデ               | バイスが停止することはありません。                       |

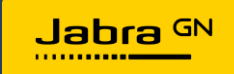

### Jabra DirectによるPanaCast 50の設定項目:GENERAL (2-1)

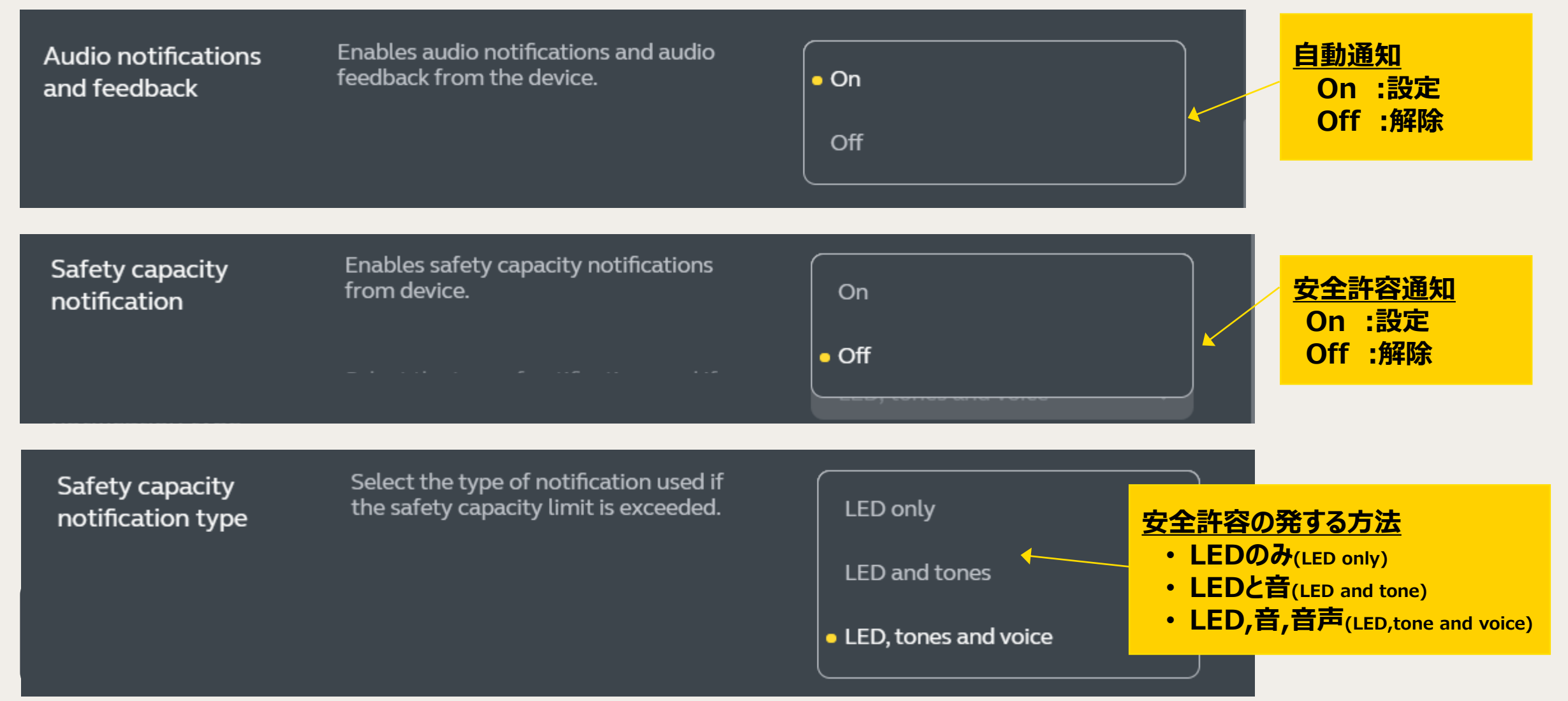

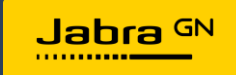

### Jabra DirectによるPanaCast 50の設定項目: GENERAL (2-2)

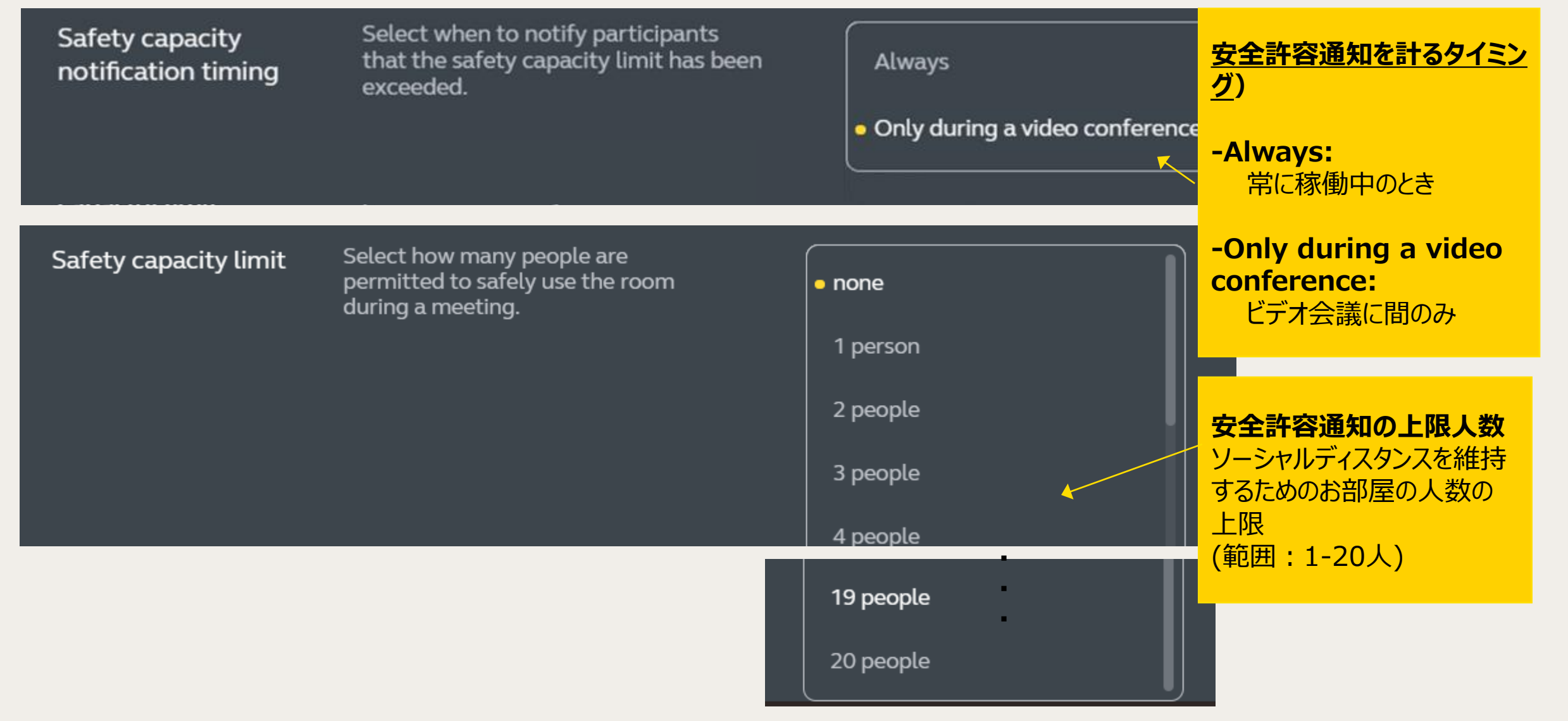

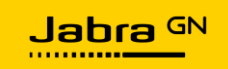

### 3.設定:CAMERA

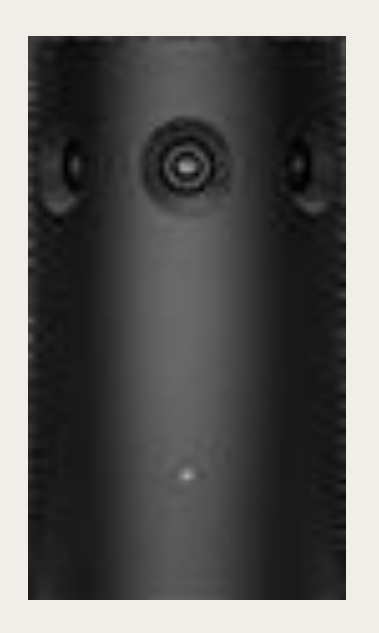

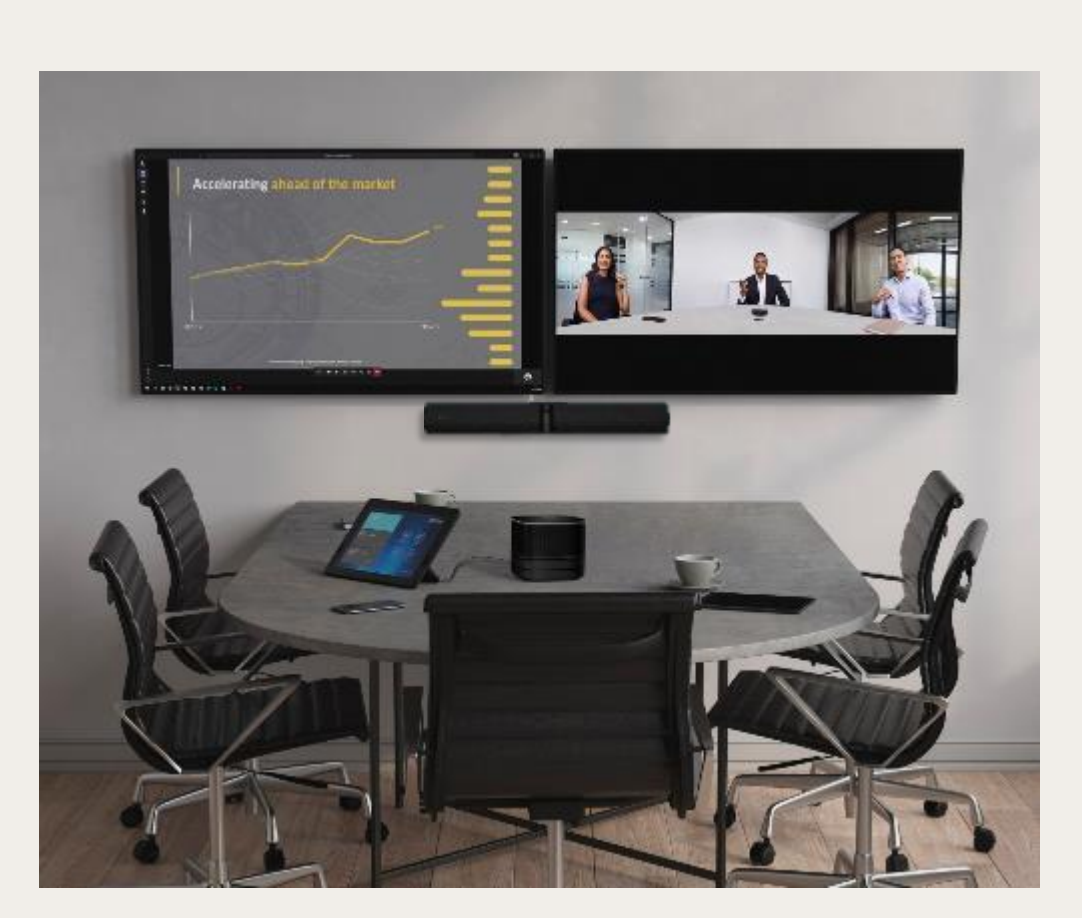

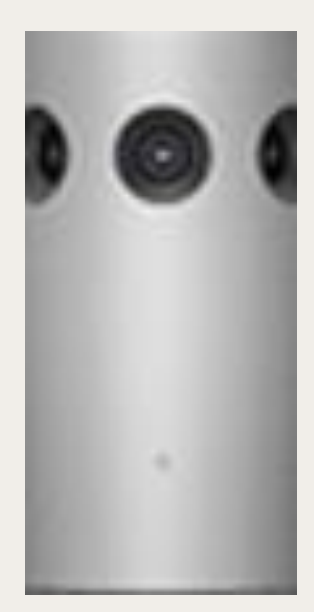

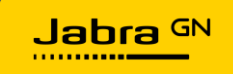

### Jabra DirectによるPanaCast 50の設定項目:CAMERA (1-2)

Whiteboard sharing modeSelect how the whiteboard view will be shared<br/>during a video conference.WB共有時のカメラモード<br/>ホワイトボードをカメラを通じて共有する場合の設定。通常<br/>クライアントPCとオプションのリモコン利用する場合は、<u>"In</u><br/>main camera view"<br/>を設定、コンテンツカメラ機能をも<br/>つルームシステムや、リモコン無しで、クライアントアプリケー<br/>ションから利用する場合は、<u>"In separate content</u><br/>camera view"<br/>を設定詳細は次ページ参照

カメラビューのデフォルト設定 PTZなどオートズームモードのデフォルト設 定に戻す場合、タイミングを選択 ・ビデオ会議の終了時 ・コンピューターを接続した時

Camera view default settings

Select when the device will revert to the default settings for Automatic Zoom mode; Pan, Tilt, Zoom; and Image quality.

When a video conference ends

In main camera view

In separate content camera view

When a new computer connects to the device

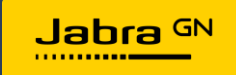

### Jabra DirectによるPanaCast 50の設定項目:CAMERA (1-3)

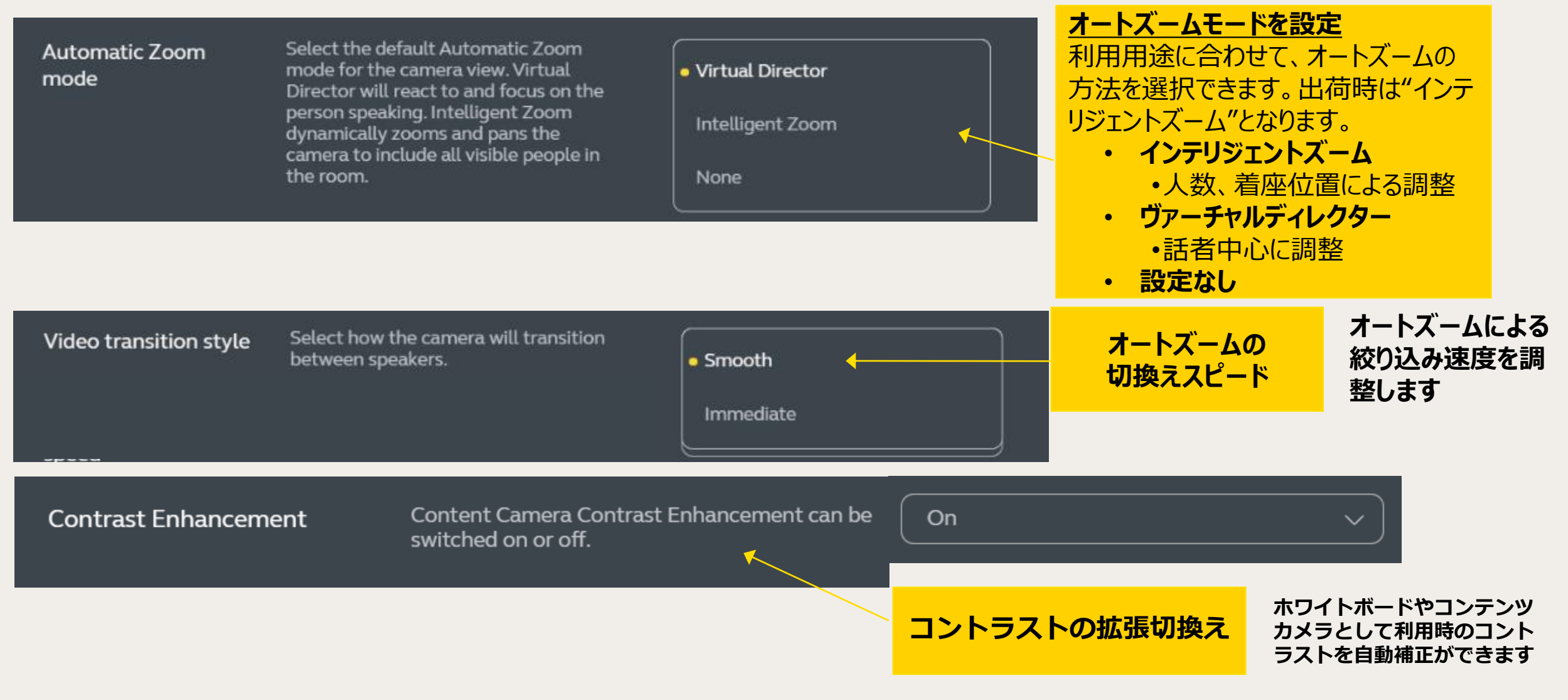

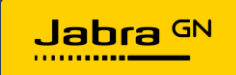

### Jabra DirectによるPanaCast 50の設定項目:CAMERA (2)

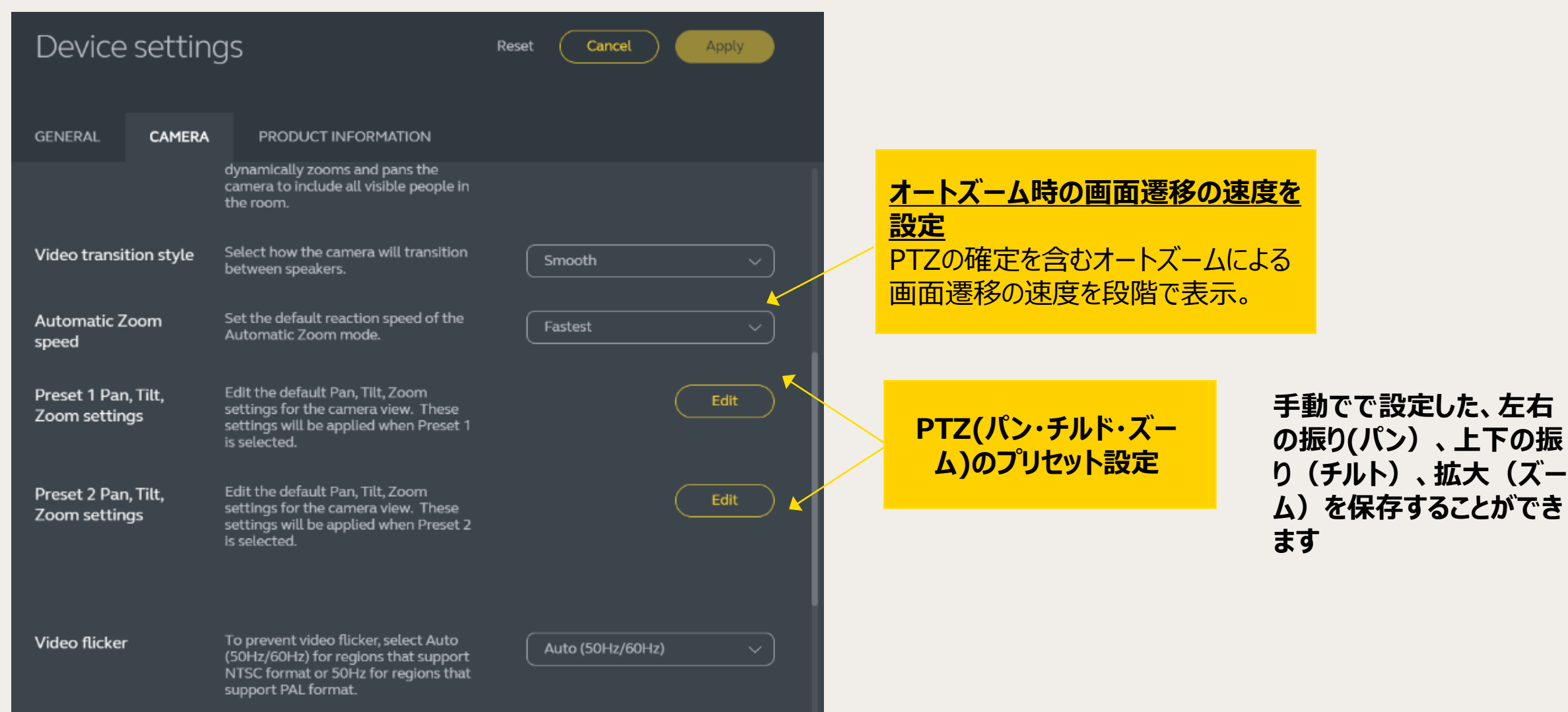

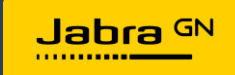

### Jabra DirectによるPanaCast 50の設定項目:CAMERA (2-1)

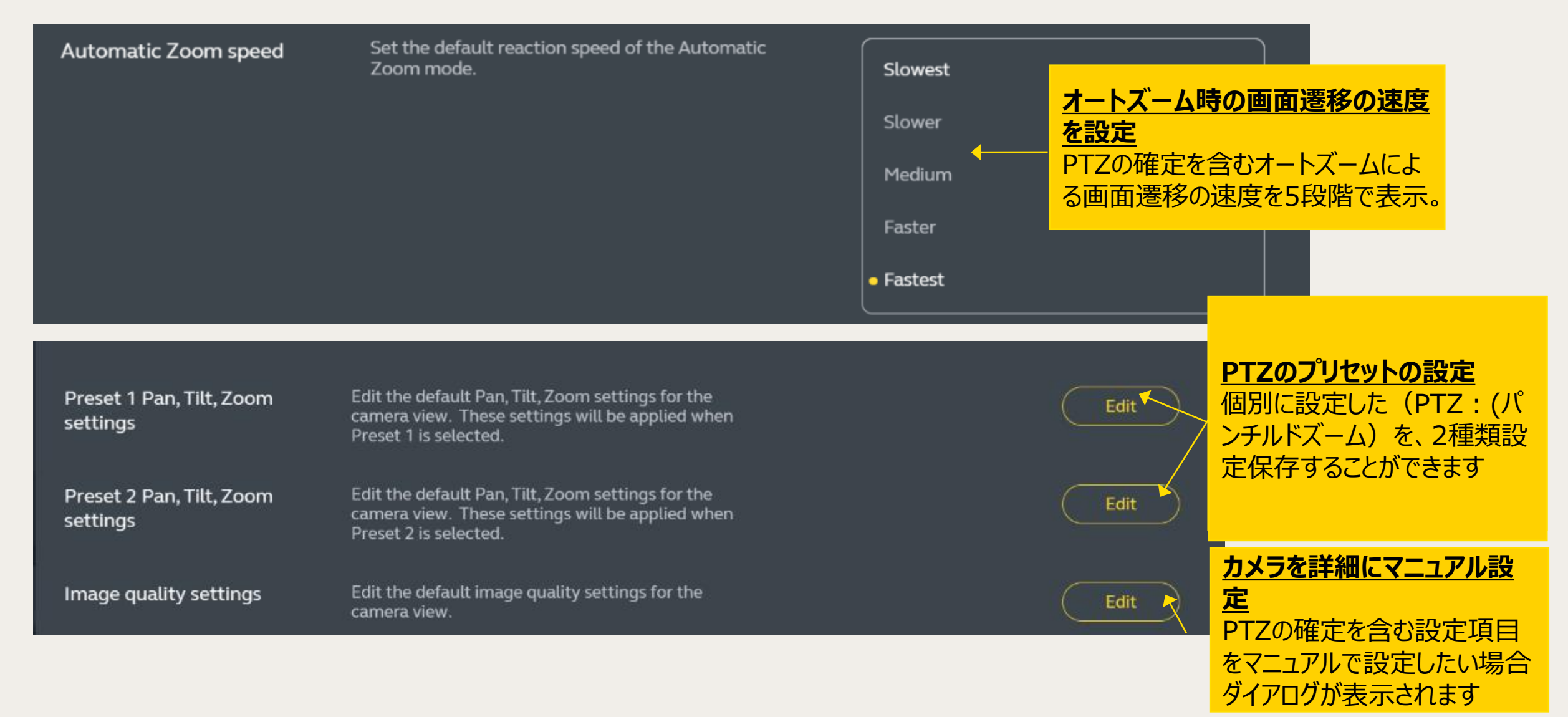

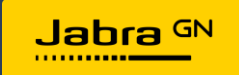

### Jabra DirectによるPanaCastの設定項目:CAMERA (3)

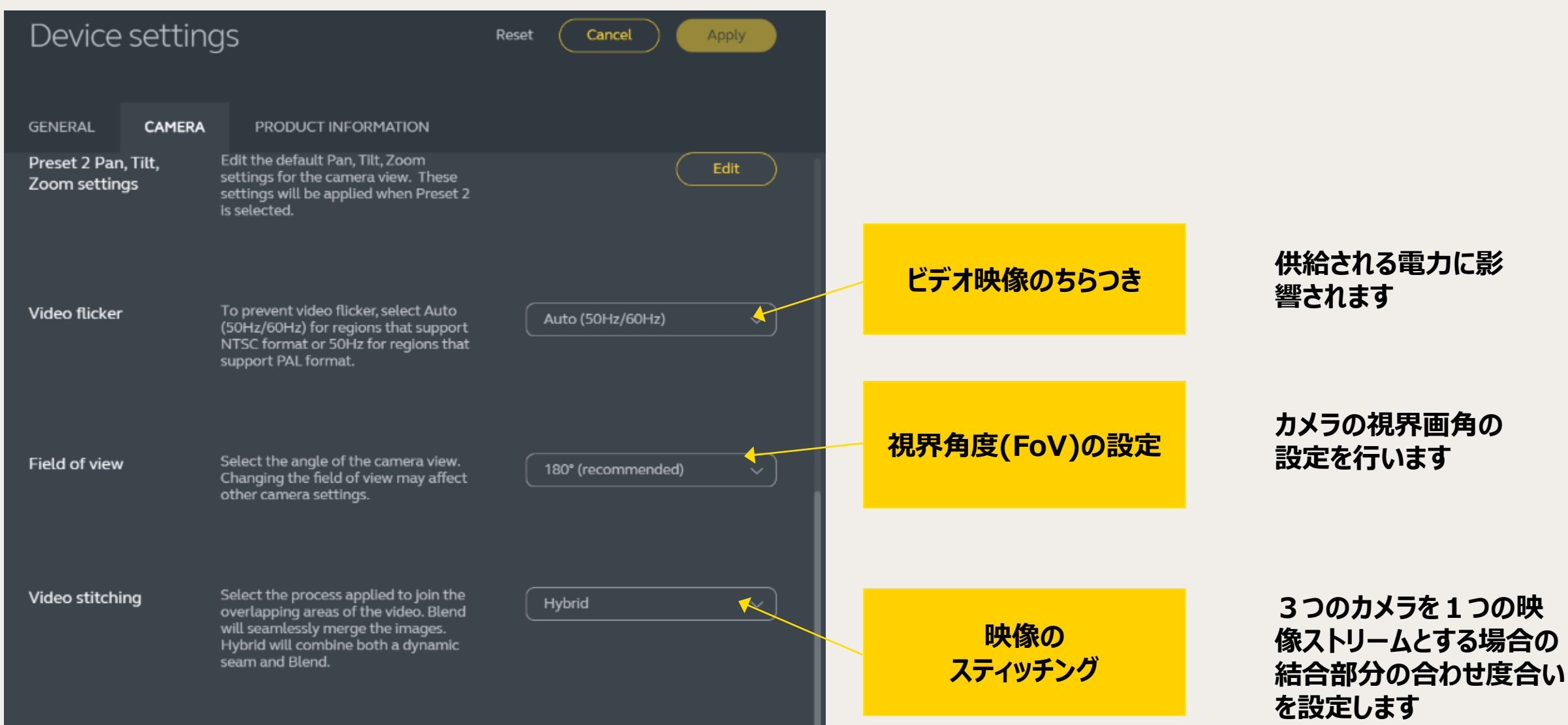

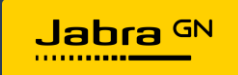

### Jabra DirectによるPanaCast 50の設定項目:CAMERA (3-1)

#### Video flicker

To prevent video flicker, select Auto (50Hz/60Hz) for regions that support NTSC format or 50Hz for regions that support PAL format.

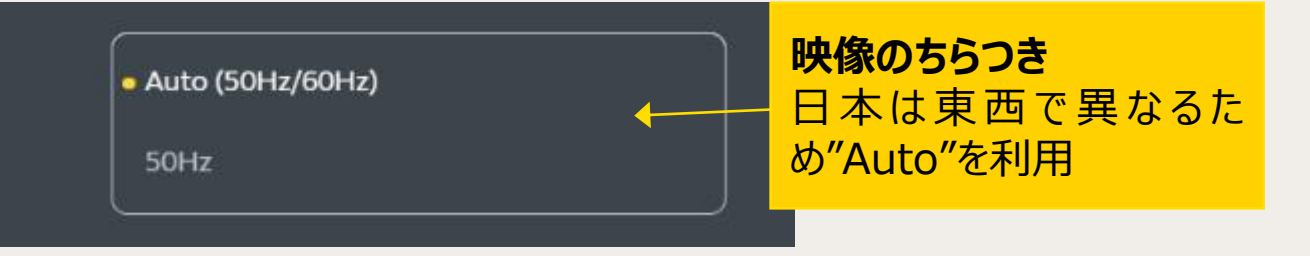

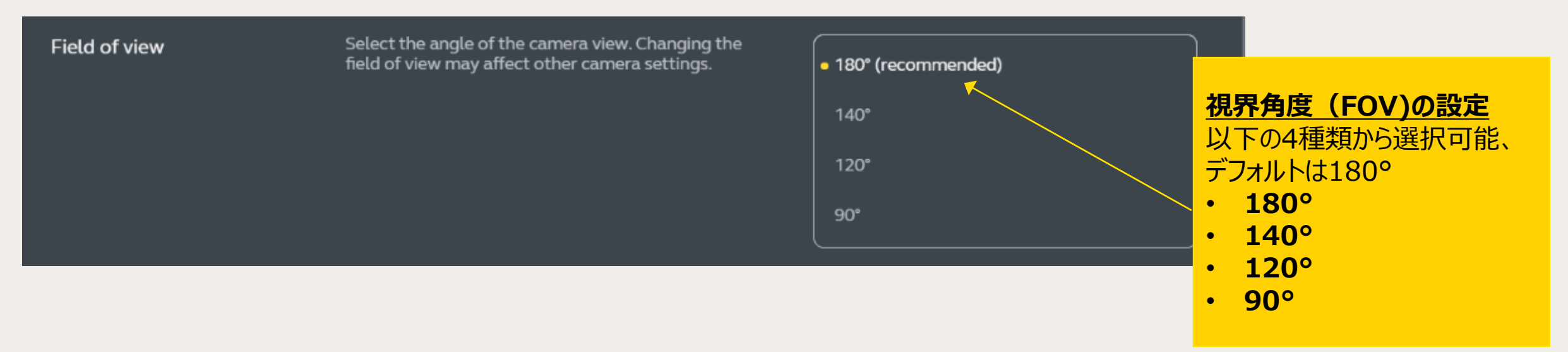

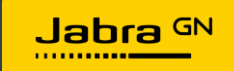

### Jabra DirectによるPanaCast 50の設定項目:CAMERA (3-2)

#### Video stitching

Select the process applied to join the overlapping areas of the video. Blend will seamlessly merge the images. Hybrid will combine both a dynamic seam and Blend.

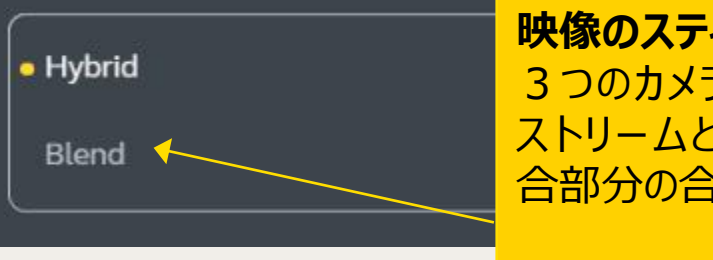

映像のスティッチング 3つのカメラを1つの映像 ストリームとする場合の結 合部分の合わせ度合い

- Hybrid:通常の結合
- Blend:混ぜ合わせ

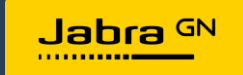

## **4.PRODUCT INFORMATION**

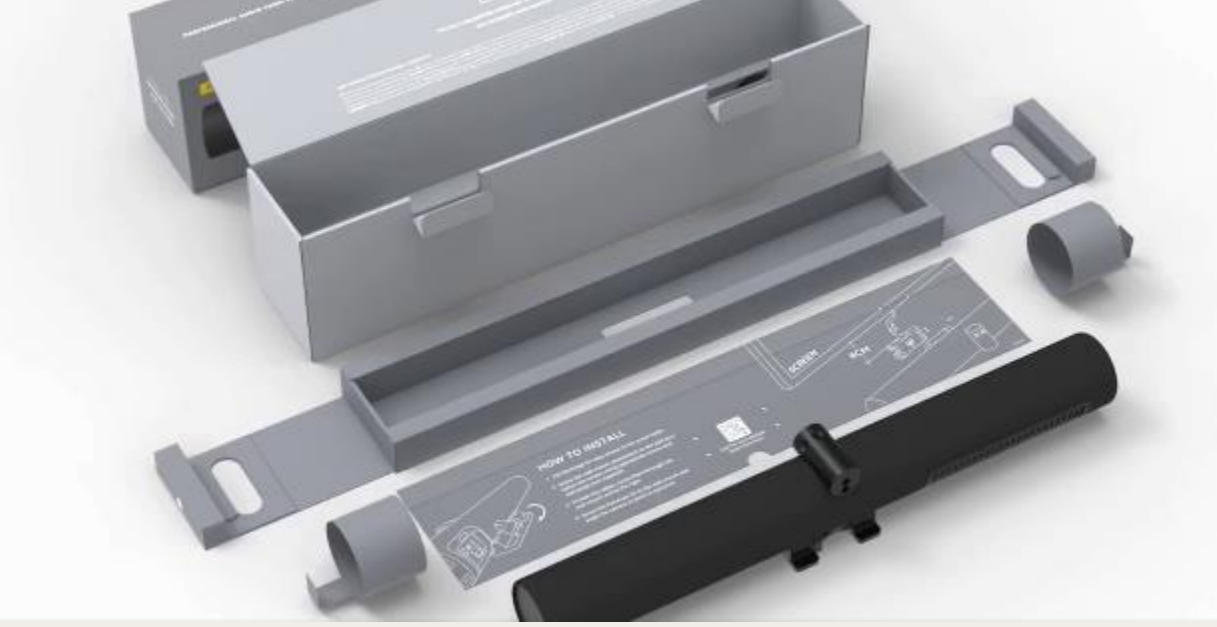

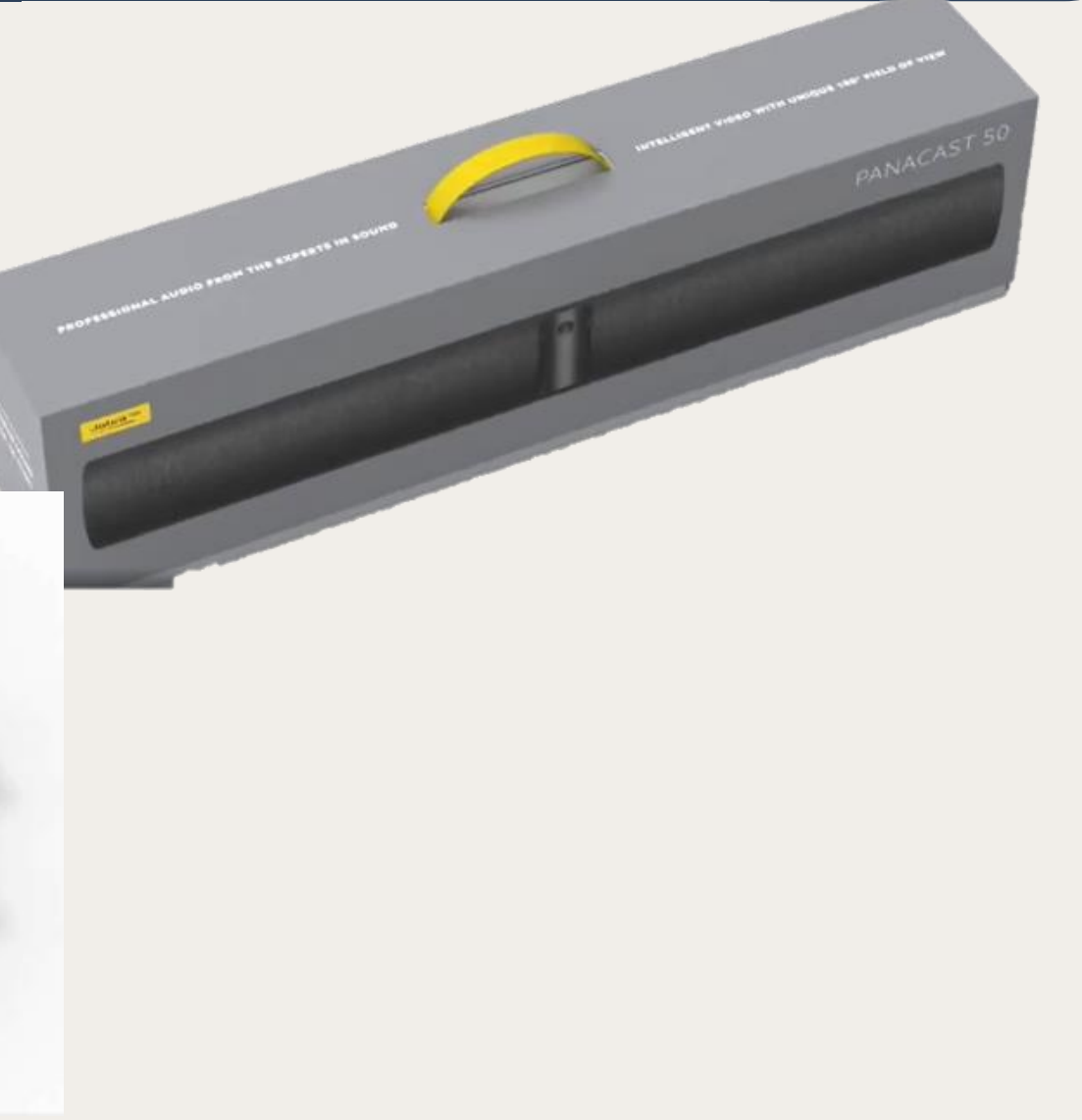

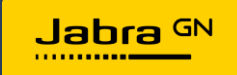

### Jabra DirectによるPanaCast 50 PRODUCT INFORMATION

| Device settin          | as                                                                                   | Reset Cancel Apply |                           |
|------------------------|--------------------------------------------------------------------------------------|--------------------|---------------------------|
| GENERAL CAMERA         | PRODUCT INFORMATION                                                                  |                    | 接続中のデバイス名                 |
|                        |                                                                                      |                    |                           |
| Device name            | The name used to identify this device<br>in computer applications and<br>softphones. | Jabra PanaCast 50  | 現ファームウェアのバー               |
| Firmware version       | The current firmware version in this device.                                         | 1.9.0              | ジヨン                       |
|                        |                                                                                      |                    |                           |
| Part number            | The stock keeping unit number of this device.                                        | 8200-231           | PanaCas50tの               |
| ESN                    | The electronic serial number of this device.                                         | 70BF92FEB953       | 製品型番.                     |
| Certified for Mcrosoft | Shows if your device is or is not                                                    | Yes                |                           |
| Teams                  | certified for Microsoft Teams.                                                       |                    | 本デバイスの<br>ESN番号 (マイクロチップ) |
|                        |                                                                                      |                    |                           |
|                        |                                                                                      |                    | Microsoft Teams<br>認定     |

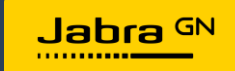

### **5.**Camera controller

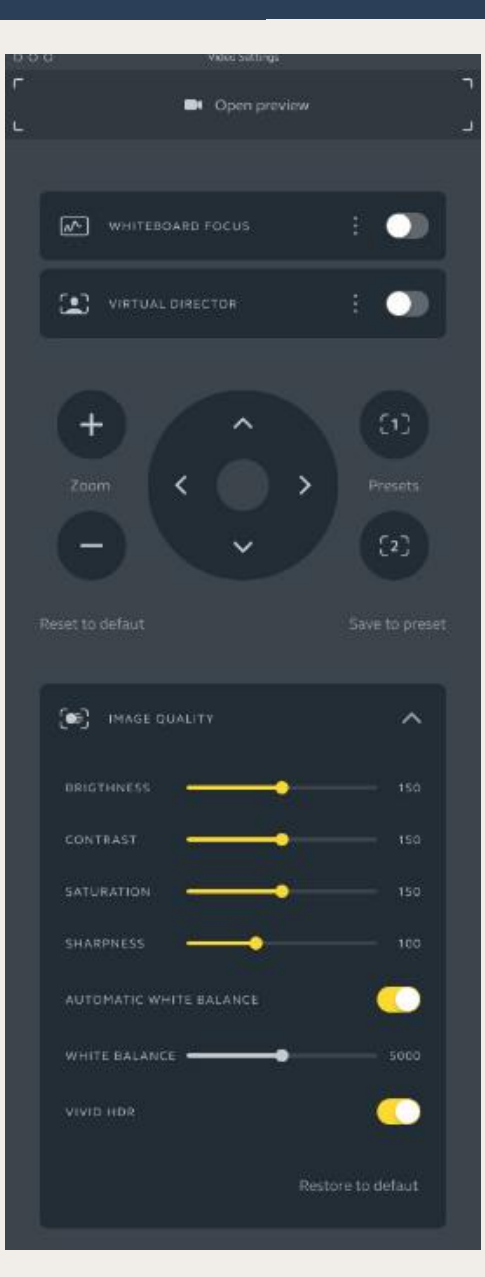

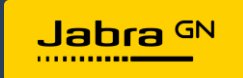

### Jabra Direct Camera controller

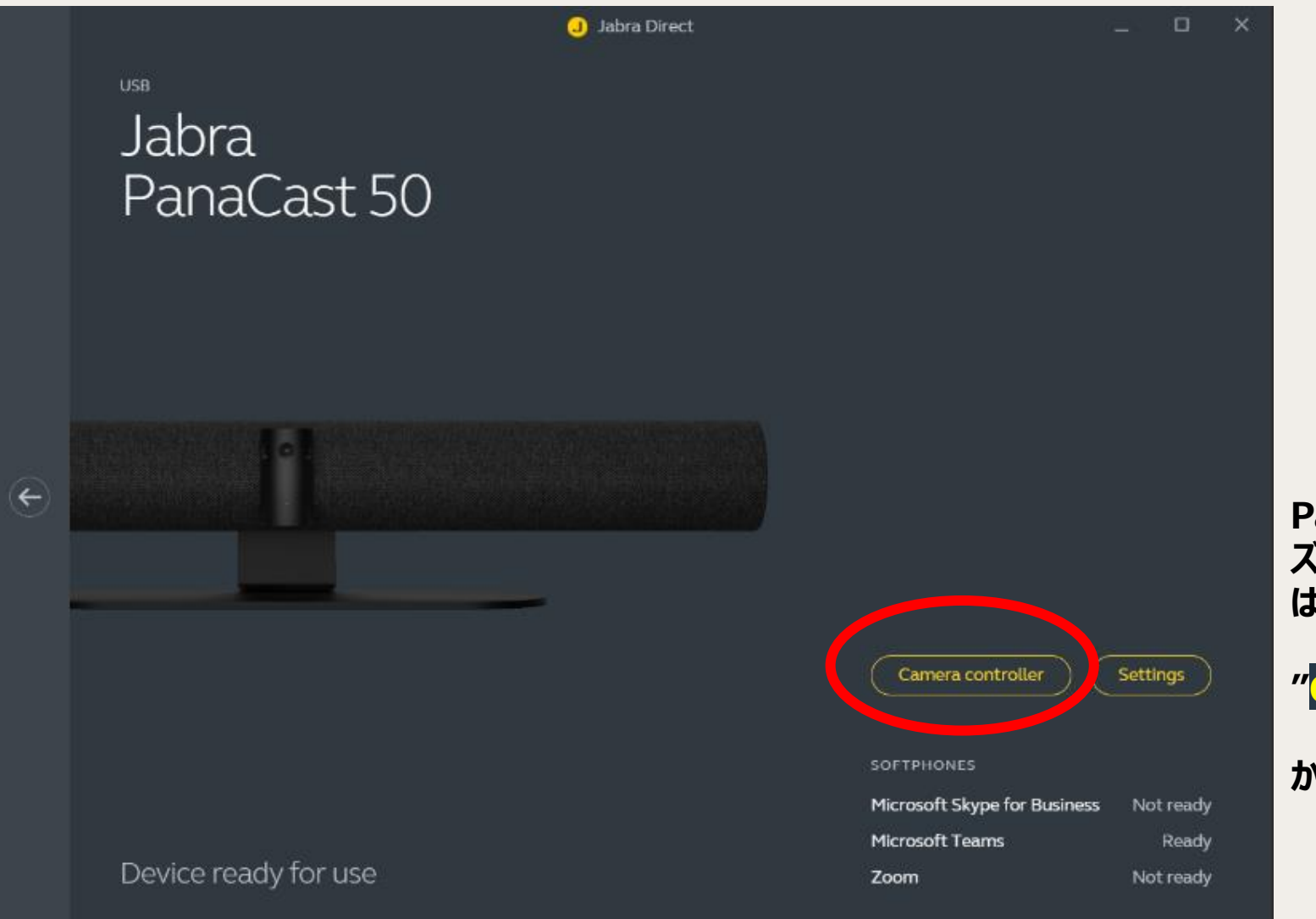

PanaCast50のカメラの上下角や ズームをマニュアルで操作したい場合 は、

"Camera controller"

から操作することが可能です。

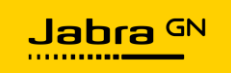

### Jabra Direct Camera controller(1-1)

- PanaCast50を接続後Jabra Directを開くと以下の画面になります。
- "Camera Controller"をクリックすると右のダイアログウィンドウが開きます。の右矢印をクリック

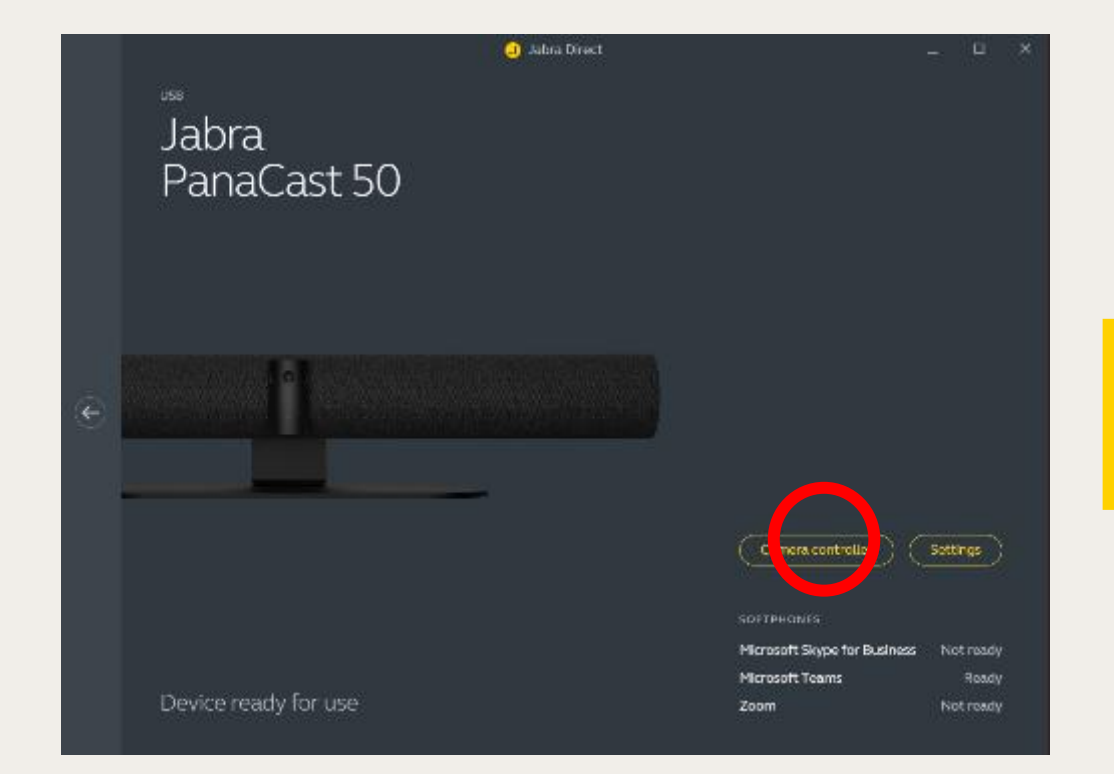

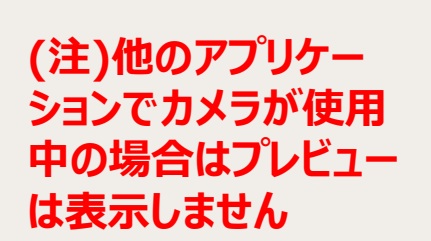

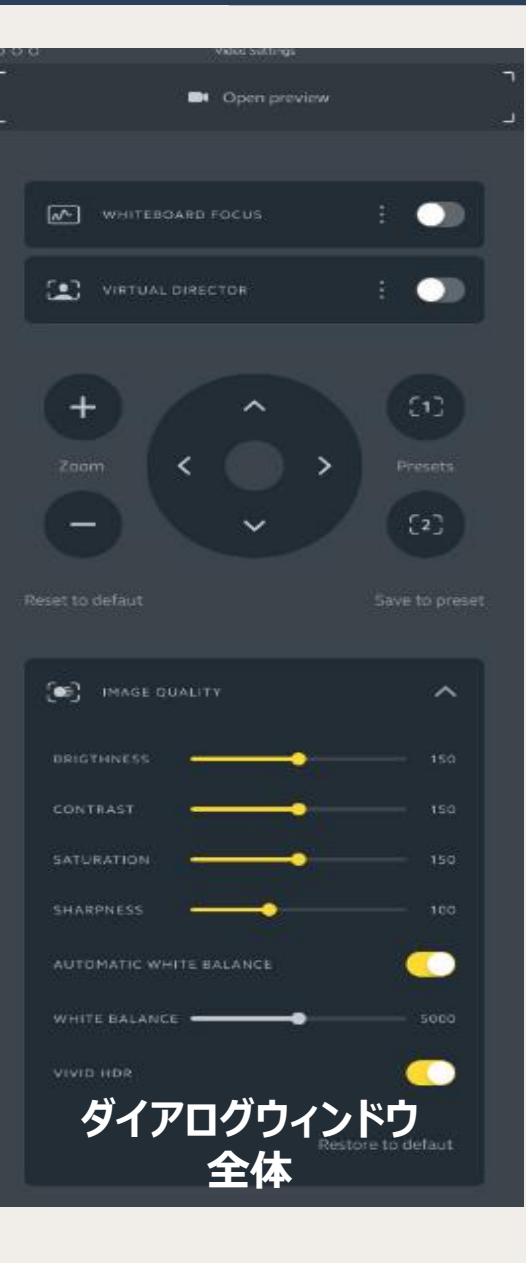

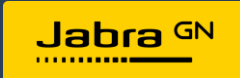

### Jabra Direct Camera controller(1-1)

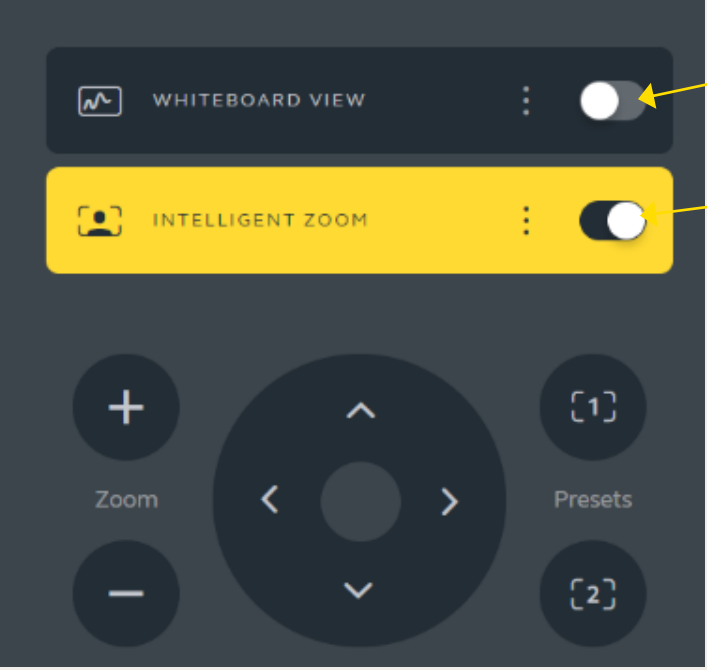

ホワイトボードビューの利用 On/Off

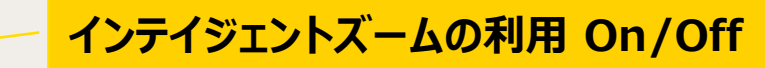

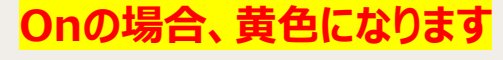

- ・ Brightnessの設定
- VIVID HDRの設定 (PanaCast固有の設定項目、次 ページ参照)
- Contrastの設定
- Saturationの設定
- Sharpnessの設定
- Auto White Balanceの設定

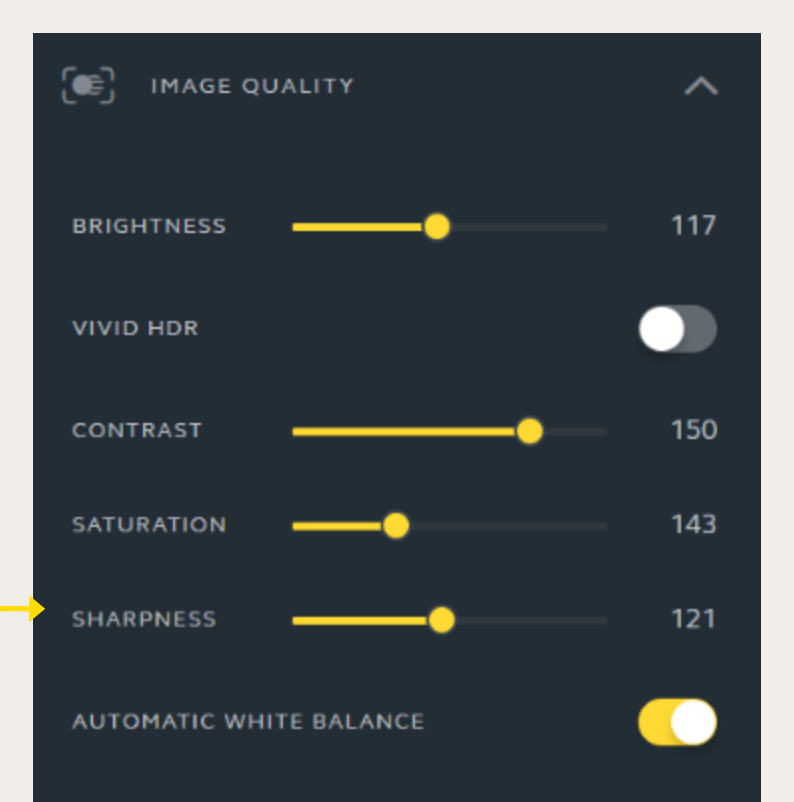

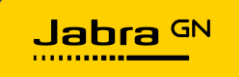

### Vivid High Dynamic Range (HDR) 機能 (1)

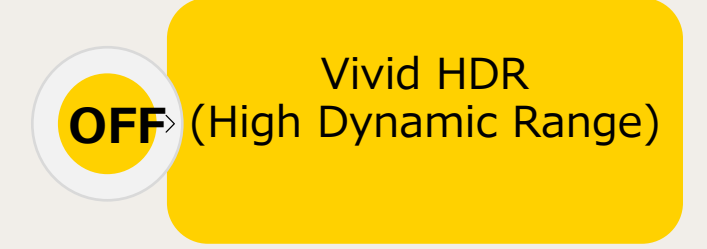

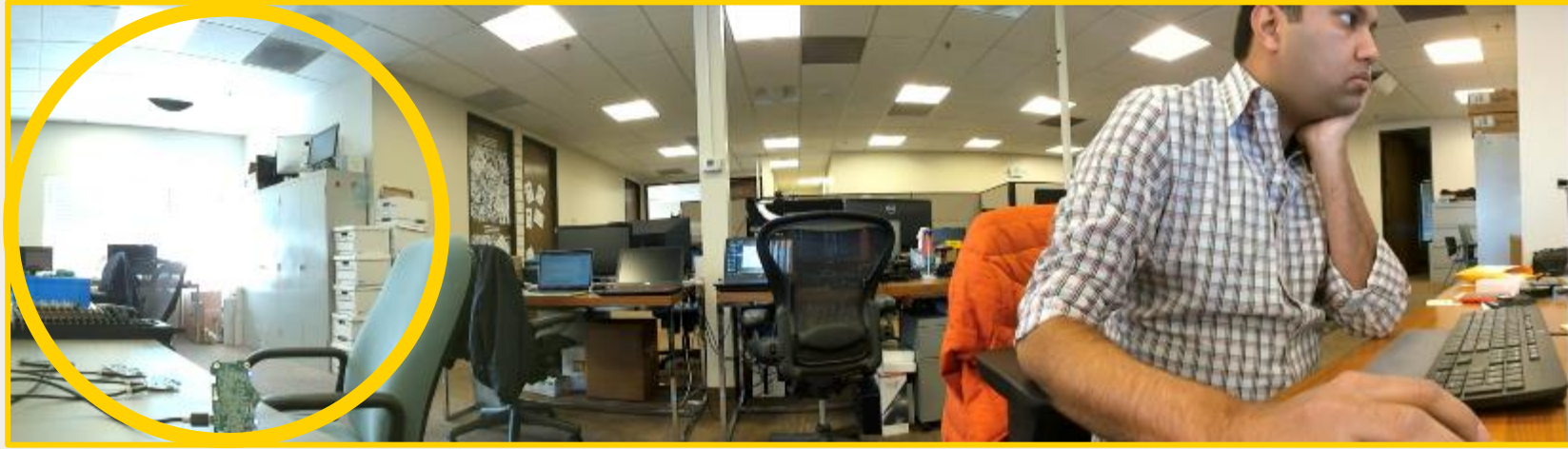

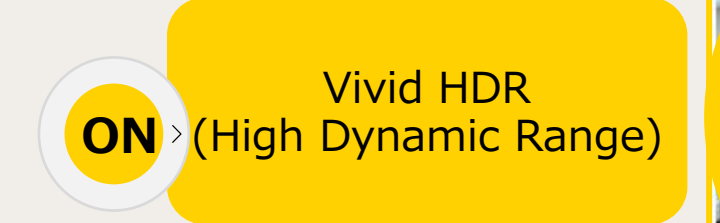

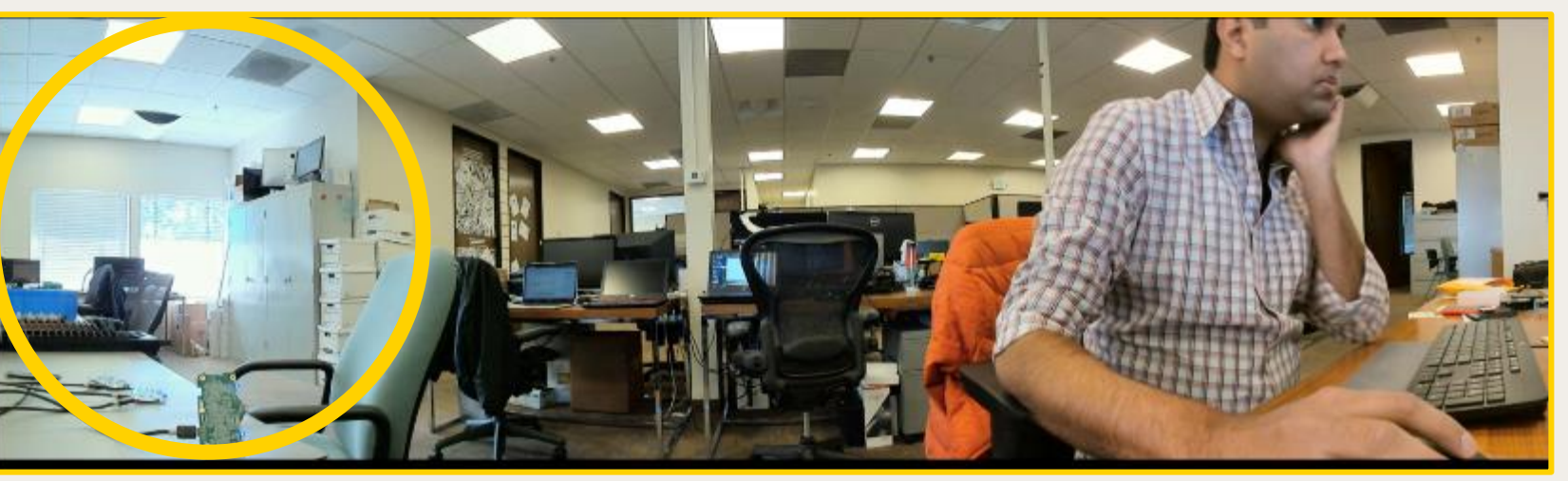

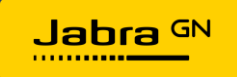

## Vivid High Dynamic Range (HDR) 機能 (2)

- PanaCast Vividは、あらゆる照明設定でビデオ品質を自動的かつ継続的に最適化し、最高のエクスペリエンスを 実現します
- 4KパノラマビデオによるリアルタイムのフルHDRエクスペリエンスを提供します
- 輝度の自動的な最適化を行います
  - 高ダイナミックレンジに対応
  - •明るさの変化
- リアルタイムビデオエクスペリエンスの改善を行います
  - 目が自然に光を知覚する方法に合った映像の配信
  - 暗い領域と明るい領域の詳細を取得
  - さまざまな照明条件の下でよく見えるようにする

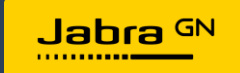

### 6.リモート コントローラー

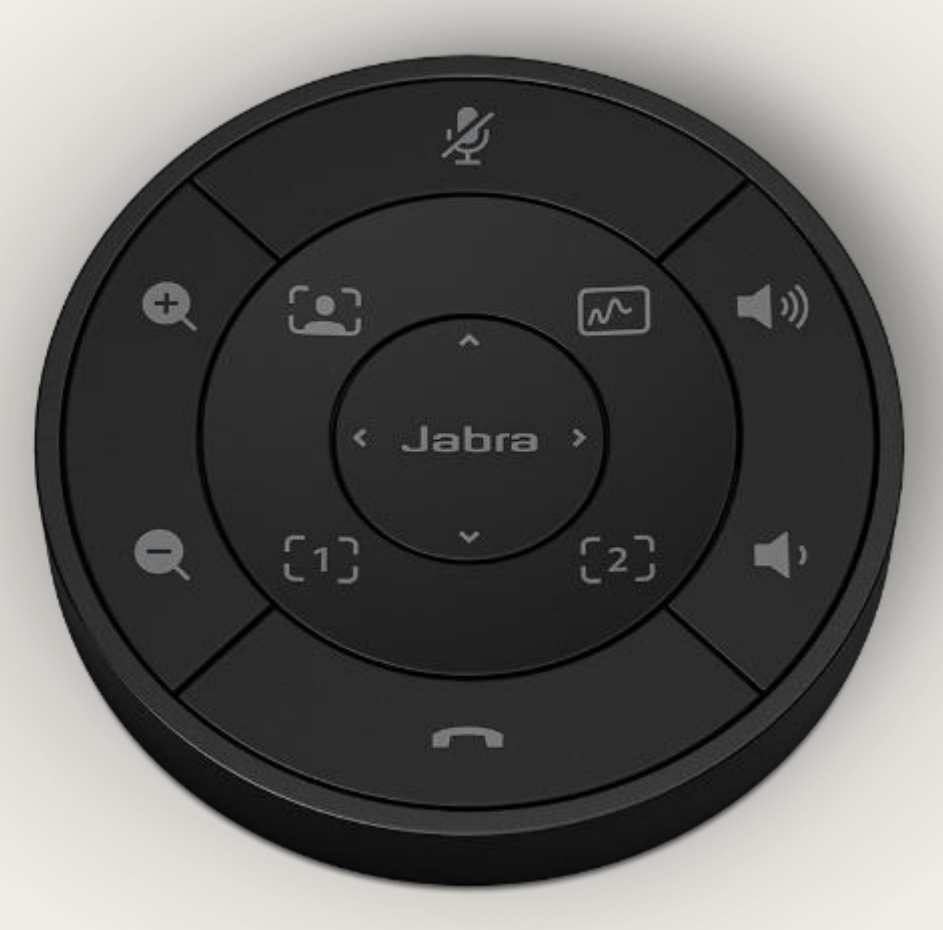

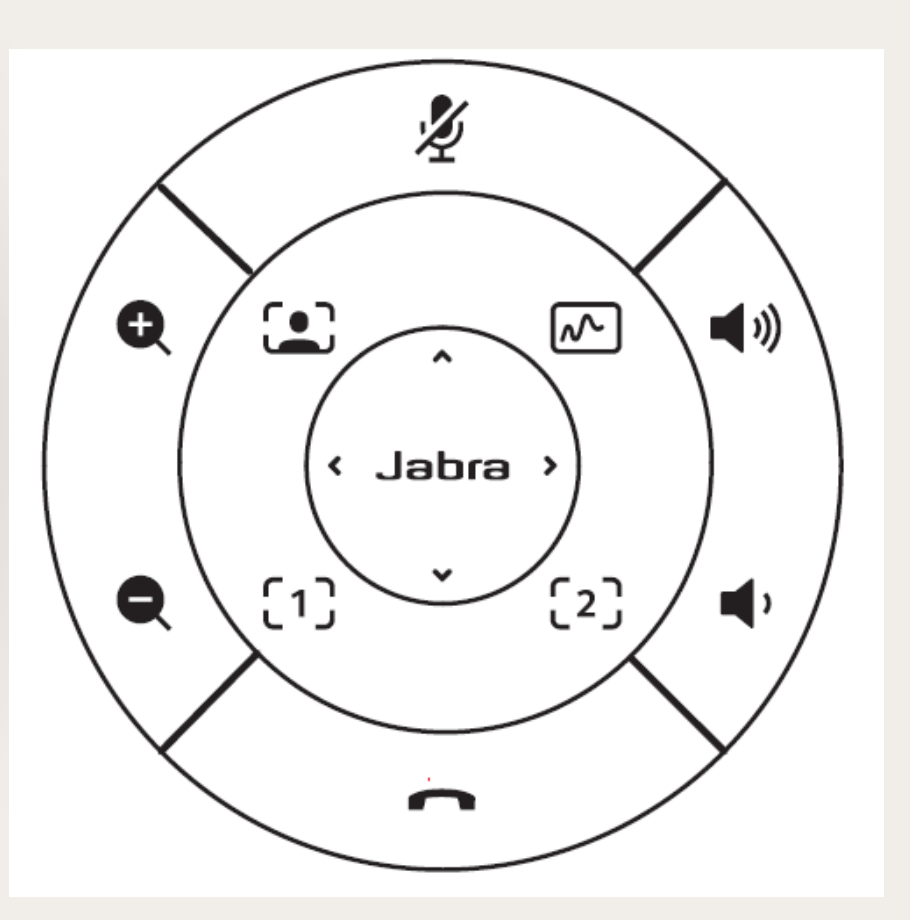

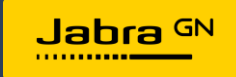

### PanaCast 50 本体とリモートコントローラーのペアリング

PanaCast 50のリモートコントローラーを使用する場合に、最初本体とのペアリングが必要です

①本体Bluetooth ボタン

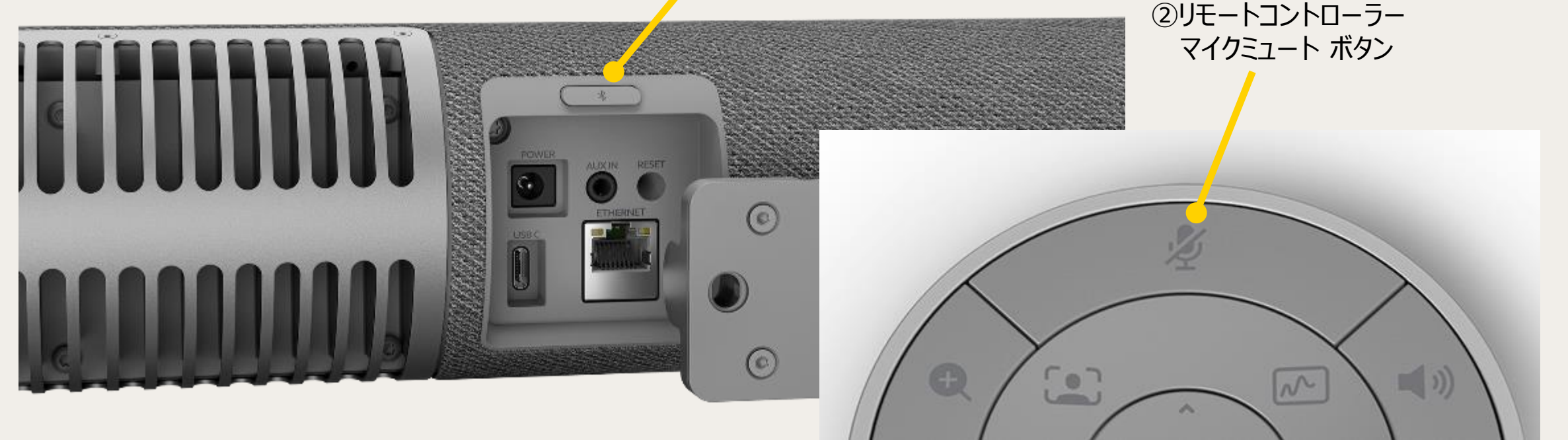

### PanaCast 50とリモートコントローラーをペアリングする

- ① 本体Bluetooth ボタンを<u>5秒間</u>押し、ペアリングの待受け音を確認
- ② リモートコントローラーのマイクミュートボタンを5秒間押し、ペアリング完了音を待つ
- ③ ボリュームボタンなどで機能するか確認

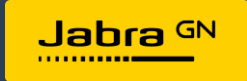

## <u>リモートコントローラー ボタン機能</u>

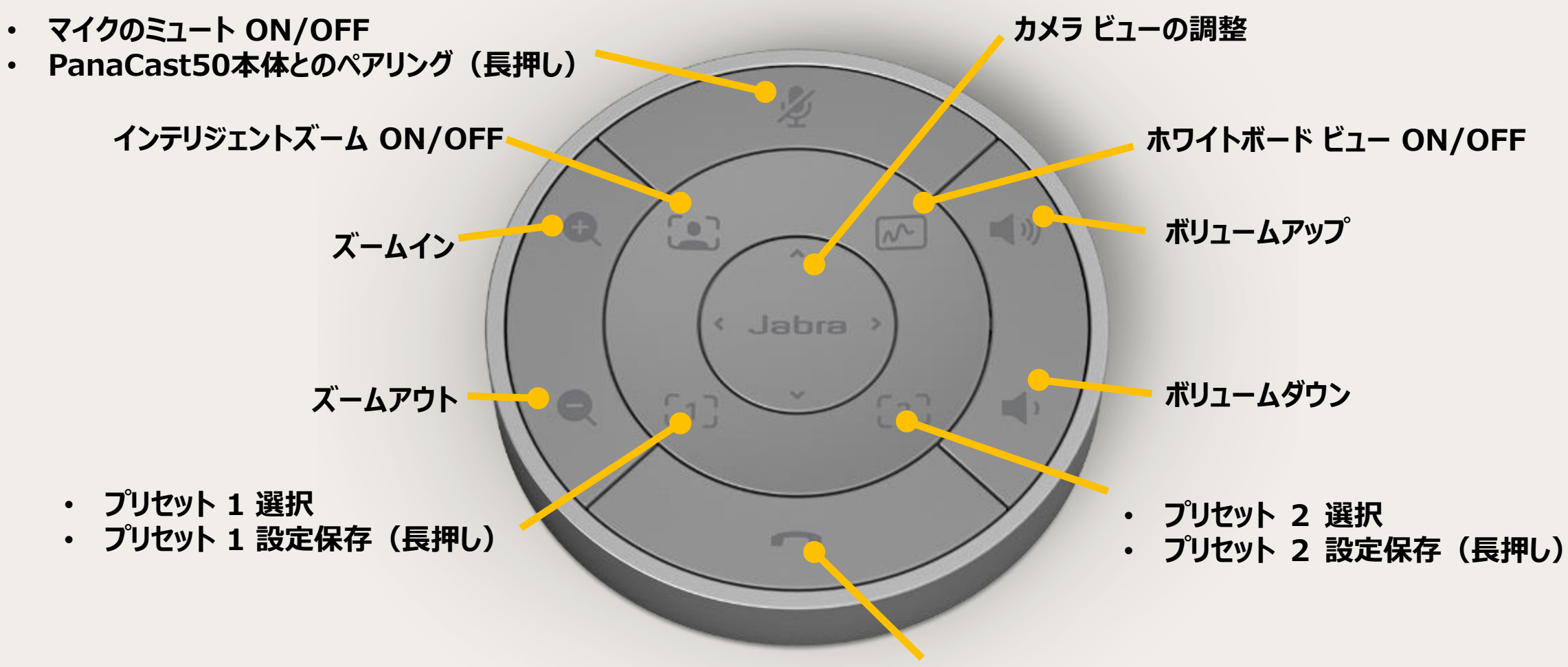

会議の終了/End Call

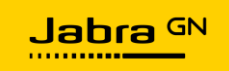

### 7. アップデート方法(7-1)

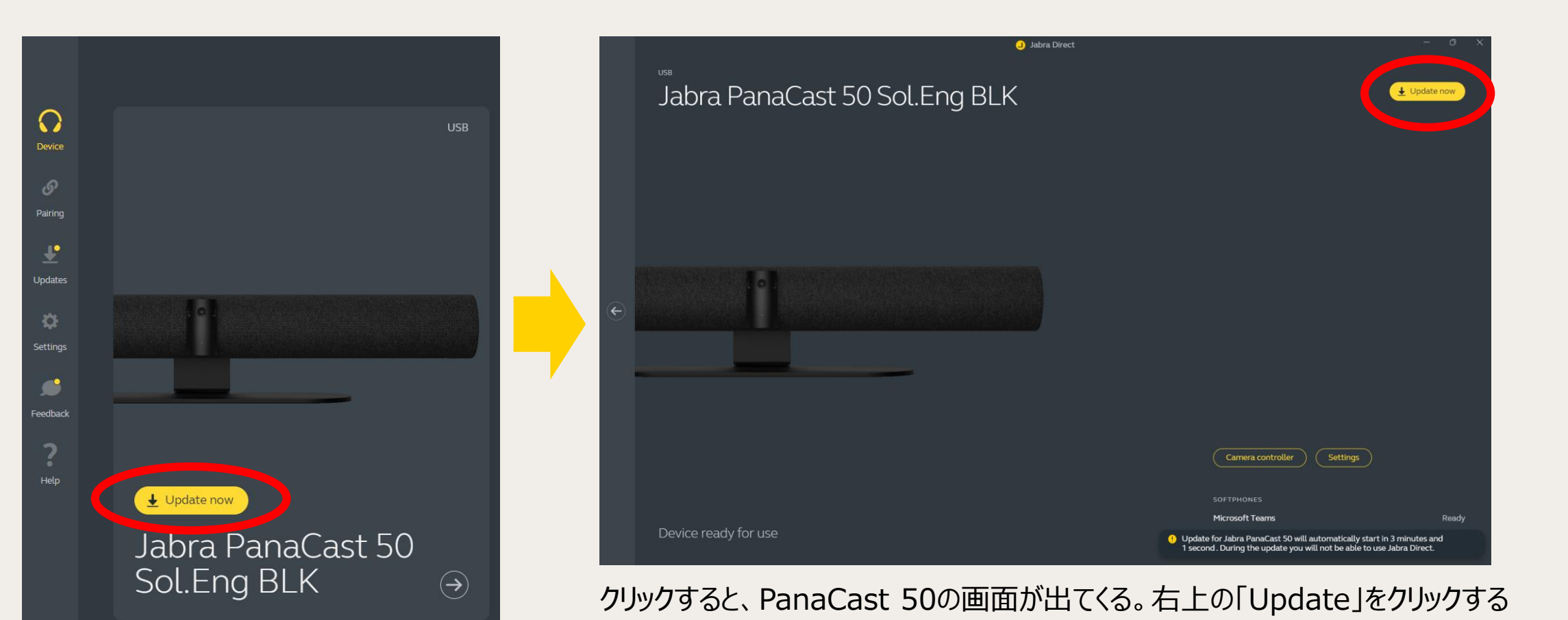

アップデートがある場合には、 上記のように黄色のボタンで表示されます

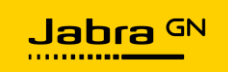

### 7. アップデート方法(7-2)

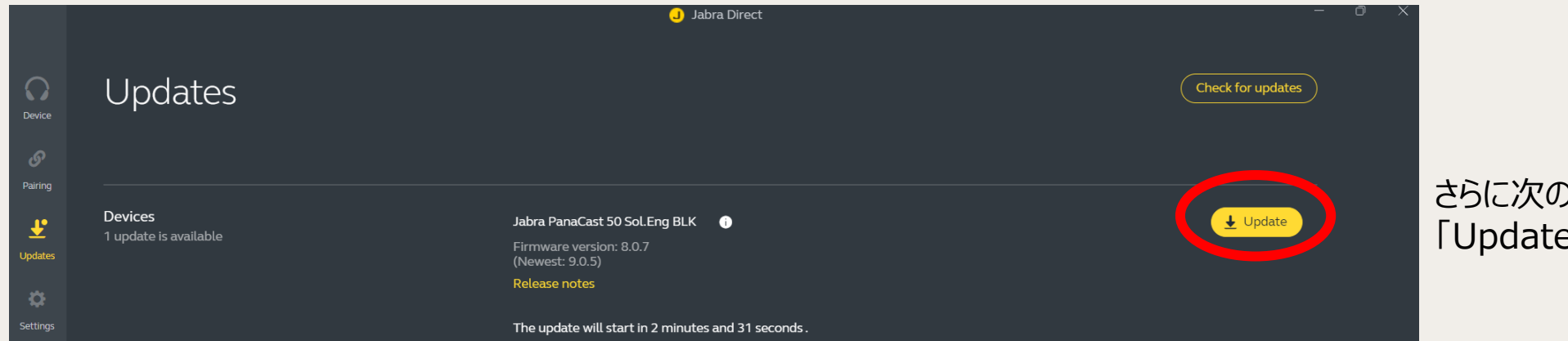

### さらに次の画面で出てくる 「Update」をクリックする

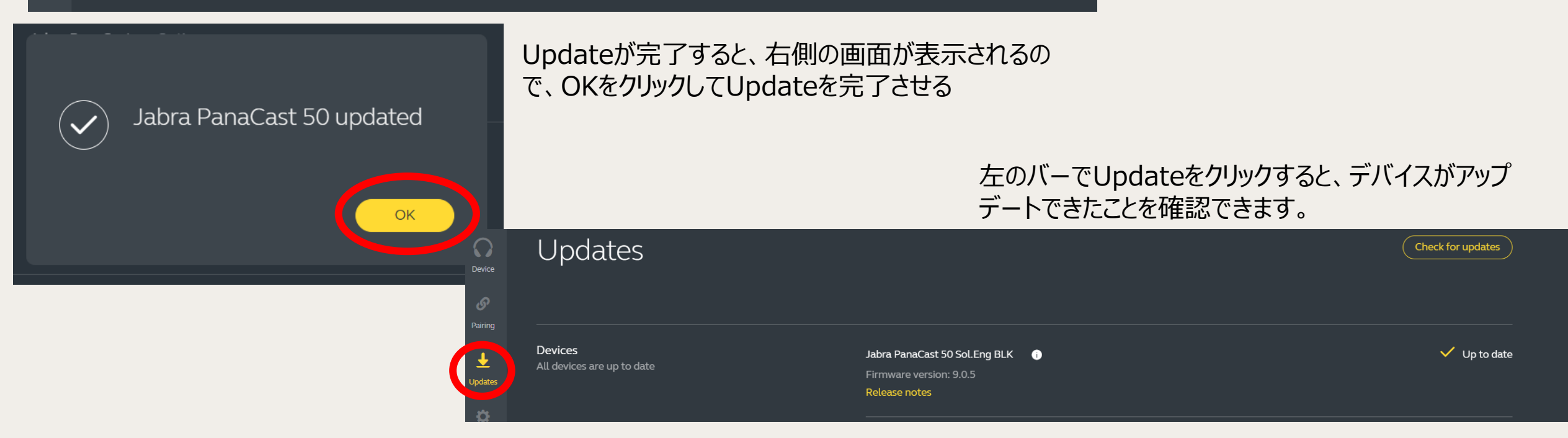